# Inbedrijfstellingsvoorschrift RMx621 / FML621

PROFINET module ("PROFINET koppelmodule") vanaf V3.03.01

Aansluiting van RMx621 / FML621 op PROFINET via de seriële RS485-interface met een externe module (HMS AnyBus Communicator voor PROFINET-instrument)

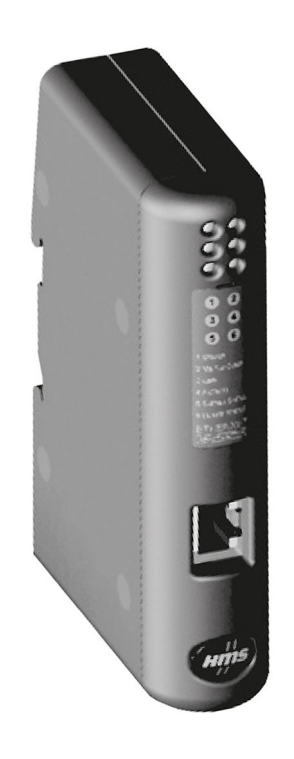

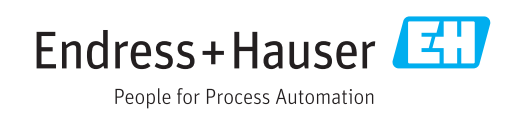

# Inhoudsopgave

| 1                                                                                                    | Algemene informatie                                                                                                    | 4                                                                                                    |
|----------------------------------------------------------------------------------------------------|----------------------------------------------------------------------------------------------------|----------------------------------------------------------------------------------------------------|
| 1.1                                                                                                    | Transportschade                                                                                                    | 4                                                                                                    |
| 1.2                                                                                                    | Leveringsomvang                                                                                                    | • 4                                                                                                    |
| 1.3                                                                                                    | Veiligheidssymbolen                                                                                                    | 4                                                                                                    |
| 1.4                                                                                                    | Symbolen in afbeeldingen                                                                                                    | • 4                                                                                                    |
| 1.6                                                                                                    | Liist met afkortingen/definitie van                                                                                                    | )                                                                                                    |
|                                                                                                    | terminologie                                                                                                    | 5                                                                                                    |
| 2                                                                                                    | Installatie                                                                                                    | 6                                                                                                    |
| 2.1                                                                                                    | Functiebeschrijving                                                                                                    | 6                                                                                                    |
| 2.2                                                                                                    | Voorwaarden                                                                                                    | . 7                                                                                                    |
| 2.3                                                                                                    | Aansluitingen en bedieningselementen                                                                                                    | 7                                                                                                    |
| 2.4                                                                                                    | Installatie op DIN-rail                                                                                                    | . /                                                                                                    |
| 2.5                                                                                                    | PROFINET pintoekenning                                                                                                    | . 8                                                                                                    |
| 3                                                                                                    | Inbedrijfname                                                                                                    | 9                                                                                                    |
| 31                                                                                                    | Configuratie van de RMx621 / FML621                                                                                                    | 9                                                                                                    |
| 3.2                                                                                                    | Configureren van de PROFINET-                                                                                                    |                                                                                                    |
|                                                                                                    | koppelmodule                                                                                                    | 10                                                                                                    |
| 3.3                                                                                                    | Conventies instrumentnaam                                                                                                    | 15                                                                                                    |
| 3.4                                                                                                    | Statusindicatoren                                                                                                    | 15                                                                                                    |
|                                                                                                    |                                                                                                    |                                                                                                    |
| 4                                                                                                    | Procesgegevens                                                                                                    | 17                                                                                                    |
| <b>4</b><br>4.1                                                                                                    | Procesgegevens                                                                                                    | <b>17</b><br>17                                                                                                    |
| <b>4</b><br>4.1<br>4.2                                                                                                    | Procesgegevens                                                                                                    | <b>17</b><br>17<br>17                                                                                                    |
| <b>4</b><br>4.1<br>4.2<br><b>5</b>                                                                                                    | Procesgegevens         Algemene informatie         Gegevensstructuur         Integratie in een PROFINET-                                                                                                    | <b>17</b><br>17<br>17                                                                                                    |
| <b>4</b><br>4.1<br>4.2<br><b>5</b>                                                                                                    | Procesgegevens         Algemene informatie         Gegevensstructuur         Integratie in een PROFINET-         netwerk                                                                                                    | 17<br>17<br>17<br>18                                                                                                    |
| <b>4</b><br>4.1<br>4.2<br><b>5</b><br>5.1                                                                                                    | Procesgegevens         Algemene informatie         Gegevensstructuur         Integratie in een PROFINET-         netwerk         Device Access Point (DAP)                                                                                                    | <ul> <li><b>17</b></li> <li>17</li> <li>17</li> <li><b>18</b></li> </ul>                                                                       |
| <b>4</b><br>4.1<br>4.2<br><b>5</b><br>5.1<br>5.2                                                                                                    | Procesgegevens         Algemene informatie         Gegevensstructuur         Integratie in een PROFINET-         netwerk         Device Access Point (DAP)         Access Point (DAP)                                                                                                    | <ul> <li>17</li> <li>17</li> <li>17</li> <li>18</li> <li>18</li> <li>18</li> </ul>                                                             |
| <b>4</b><br>4.1<br>4.2<br><b>5</b><br>5.1<br>5.2<br>5.3                                                                                                    | Procesgegevens         Algemene informatie         Gegevensstructuur         Integratie in een PROFINET-         netwerk         Device Access Point (DAP)         Modules         Opname van de procesgegevens                                                                                                    | <ul> <li>17</li> <li>17</li> <li>17</li> <li>18</li> <li>18</li> <li>19</li> </ul>                                                             |
| <ul> <li>4.1</li> <li>4.2</li> <li>5</li> <li>5.1</li> <li>5.2</li> <li>5.3</li> <li>6</li> </ul>                                                                  | ProcesgegevensAlgemene informatieGegevensstructuurIntegratie in een PROFINET-netwerkDevice Access Point (DAP)ModulesOpname van de procesgegevensConfigureren van de PROFINET-                                                                                                    | <ol> <li>17</li> <li>17</li> <li>17</li> <li>18</li> <li>18</li> <li>18</li> <li>19</li> </ol>                                                 |
| <ol> <li>4.1</li> <li>4.2</li> <li>5</li> <li>5.1</li> <li>5.2</li> <li>5.3</li> <li>6</li> </ol>                                                                  | ProcesgegevensAlgemene informatieGegevensstructuurIntegratie in een PROFINET-netwerkDevice Access Point (DAP)ModulesOpname van de procesgegevensConfigureren van de PROFINET-koppelmodule in het TIA Portal                                                                                                    | <ol> <li>17</li> <li>17</li> <li>17</li> <li>18</li> <li>18</li> <li>18</li> <li>19</li> </ol>                                                 |
| 4<br>4.1<br>4.2<br>5<br>5.1<br>5.2<br>5.3<br>6                                                                                                    | ProcesgegevensAlgemene informatieGegevensstructuurIntegratie in een PROFINET-netwerkDevice Access Point (DAP)ModulesOpname van de procesgegevensConfigureren van de PROFINET-koppelmodule in het TIA Portal15.1                                                                                                    | <ol> <li>17</li> <li>17</li> <li>17</li> <li>18</li> <li>18</li> <li>19</li> <li>22</li> </ol>                                                 |
| <ul> <li>4.1</li> <li>4.2</li> <li>5</li> <li>5.1</li> <li>5.2</li> <li>5.3</li> <li>6</li> </ul>                                                                  | ProcesgegevensAlgemene informatieGegevensstructuurIntegratie in een PROFINET-netwerkDevice Access Point (DAP)ModulesOpname van de procesgegevensConfigureren van de PROFINET-koppelmodule in het TIA Portal15.1Importeren van het GSDML-bestand                                                                                                    | <ol> <li>17</li> <li>17</li> <li>17</li> <li>18</li> <li>18</li> <li>19</li> <li>22</li> <li>22</li> </ol>                                     |
| <ul> <li>4</li> <li>4.1</li> <li>4.2</li> <li>5</li> <li>5.1</li> <li>5.2</li> <li>5.3</li> <li>6</li> </ul>                                                       | Procesgegevens         Algemene informatie         Gegevensstructuur         Integratie in een PROFINET-         netwerk         Device Access Point (DAP)         Modules         Opname van de procesgegevens         Configureren van de PROFINET-         koppelmodule in het TIA Portal         15.1         Importeren van het GSDML-bestand         Integreren van de PROFINET-koppelmodule                                                                                                    | 17<br>17<br>17<br>18<br>18<br>18<br>19<br>22<br>22<br>24                                                                                       |
| <ul> <li>4.1</li> <li>4.2</li> <li>5</li> <li>5.1</li> <li>5.2</li> <li>5.3</li> <li>6</li> <li>6.1</li> <li>6.2</li> <li>6.3</li> </ul>                           | Procesgegevens         Algemene informatie         Gegevensstructuur         Integratie in een PROFINET-         netwerk         Device Access Point (DAP)         Modules         Opname van de procesgegevens         Configureren van de PROFINET-         koppelmodule in het TIA Portal         15.1         Importeren van het GSDML-bestand         Integreren van instrumentnamen en IP-         configurerei                                                                                                    | <ul> <li>17</li> <li>17</li> <li>17</li> <li>18</li> <li>18</li> <li>19</li> <li>22</li> <li>24</li> <li>24</li> </ul>                         |
| <ul> <li>4</li> <li>4.1</li> <li>4.2</li> <li>5</li> <li>5.1</li> <li>5.2</li> <li>5.3</li> <li>6</li> <li>6.1</li> <li>6.2</li> <li>6.3</li> <li>6.4</li> </ul>   | Procesgegevens         Algemene informatie         Gegevensstructuur         Integratie in een PROFINET-         netwerk         Device Access Point (DAP)         Modules         Opname van de procesgegevens         Configureren van de PROFINET-         koppelmodule in het TIA Portal         15.1         Importeren van het GSDML-bestand         Integreren van de PROFINET-koppelmodule         Toekennen van instrumentnamen en IP-         configureren van de ingangsmodule                                                                                                    | <ol> <li>17</li> <li>17</li> <li>17</li> <li>18</li> <li>18</li> <li>19</li> <li>22</li> <li>24</li> <li>24</li> <li>28</li> </ol>             |
| <ul> <li>4.1</li> <li>4.2</li> <li>5</li> <li>5.1</li> <li>5.2</li> <li>5.3</li> <li>6</li> <li>6.1</li> <li>6.2</li> <li>6.3</li> <li>6.4</li> <li>6.5</li> </ul> | Procesgegevens         Algemene informatie         Gegevensstructuur         Integratie in een PROFINET-         netwerk         Device Access Point (DAP)         Modules         Opname van de procesgegevens         Configureren van de PROFINET-         koppelmodule in het TIA Portal         15.1         Importeren van het GSDML-bestand         Integreren van de PROFINET-koppelmodule         Configureren van de PROFINET-koppelmodule         Device PROFINET-koppelmodule         Negreren van de PROFINET-koppelmodule         Downloaden configuratie         Downloaden configuratie voor de PROFINET- | <ul> <li>17</li> <li>17</li> <li>17</li> <li>18</li> <li>18</li> <li>19</li> <li>22</li> <li>24</li> <li>24</li> <li>28</li> </ul>             |
| <ul> <li>4.1</li> <li>4.2</li> <li>5</li> <li>5.1</li> <li>5.2</li> <li>5.3</li> <li>6</li> <li>6.1</li> <li>6.2</li> <li>6.3</li> <li>6.4</li> <li>6.5</li> </ul> | Procesgegevens         Algemene informatie         Gegevensstructuur         Integratie in een PROFINET-         netwerk         Device Access Point (DAP)         Modules         Opname van de procesgegevens         Configureren van de PROFINET-         koppelmodule in het TIA Portal         15.1         Importeren van het GSDML-bestand         Integreren van de PROFINET-koppelmodule         Configureren van de PROFINET-koppelmodule         Distribution         Integreren van de PROFINET-koppelmodule         Downloaden configuratie voor de PROFINET-         Configureren van de ingangsmodule     | <ul> <li>17</li> <li>17</li> <li>17</li> <li>18</li> <li>18</li> <li>19</li> <li>22</li> <li>24</li> <li>24</li> <li>28</li> <li>28</li> </ul> |

## 1 Algemene informatie

#### 1.1 Transportschade

Informeer direct de transporteur en de leverancier.

#### 1.2 Leveringsomvang

- Deze bedieningshandleiding
- De PROFINET-module HMS AnyBus Communicator voor PROFINET-instrument
- Seriële verbindingskabel met RMx621 / FML621
- CD-ROM met GSDML-bestand en bitmaps

Informeer direct de leverancier wanneer onderdelen ontbreken!

### 1.3 Veiligheidssymbolen

|   | Symbool | Betekenis                                                                                                    |
|---|---------|----------------------------------------------------------------------------------------------------|
|   | GEVAAR  | <b>GEVAAR!</b><br>Dit symbool wijst op een gevaarlijke situatie. Wanneer deze situatie niet wordt<br>vermeden zal ernstig of dodelijk lichamelijk letsel ontstaan.     |
|   |         | WAARSCHUWING!                                                                                                    |
| 4 |         | Dit symbool wijst op een gevaarlijke situatie. Wanneer deze situatie niet wordt<br>vermeden kan ernstig of dodelijk lichamelijk letsel ontstaan.                       |
|   |         | <b>VOORZICHTIG!</b><br>Dit symbool wijst op een gevaarlijke situatie. Wanneer deze situatie niet wordt<br>vermeden kan licht of gemiddeld lichamelijk letsel ontstaan. |
|   | LET OP  | <b>OPMERKING!</b><br>Dit symbool bevat informatie over procedures en andere informatie die geen<br>persoonlijk letsel tot gevolg kunnen hebben.                        |

## 1.4 Symbolen voor bepaalde typen informatie

| Symbool       | Betekenis                                                                       |
|---------------|---------------------------------------------------------------------------------|
|               | <b>Toegestaan</b><br>Procedures, processen of handelingen die zijn toegestaan.  |
|               | <b>Voorkeur</b><br>Procedures, processen of handelingen die de voorkeur hebben. |
| ×             | <b>Verboden</b><br>Procedures, processen of handelingen die verboden zijn.      |
| i             | <b>Tip</b><br>Geeft aanvullende informatie.                                     |
|               | Verwijzing naar documentatie.                                                   |
|               | Verwijzing naar pagina.                                                         |
|               | Verwijzing naar afbeelding.                                                     |
|               | Aan te houden instructie of individuele handelingsstap.                         |
| 1., 2., 3     | Handelingsstappen.                                                              |
| L <b>&gt;</b> | Resultaat van de handelingsstap.                                                |

| Symbool | Betekenis                       |
|---------|---------------------------------|
| ?       | Help in geval van een probleem. |
|         | Visuele inspectie.              |

#### 1.5 Symbolen in afbeeldingen

| Symbool  | Betekenis                    | Symbool        | Betekenis                                                |
|----------|------------------------------|----------------|----------------------------------------------------------|
| 1, 2, 3, | Positienummers               | 1., 2., 3      | Handelingsstappen                                        |
| A, B, C, | Afbeeldingen                 | A-A, B-B, C-C, | Doorsneden                                               |
| EX       | Explosiegevaarlijke omgeving | ×              | Veilige omgeving (niet-<br>explosiegevaarlijke omgeving) |

#### 1.6 Lijst met afkortingen/definitie van terminologie

#### **PROFINET** koppelmodule

In de tekst hierna wordt de term "PROFINET-koppelmodule" gebruikt voor de externe PROFINET-module HMS AnyBus Communicator voor PROFINET-instrument.

#### **PROFINET-controller**

Alle eenheden zoals de PLC en PC-printkaarten die een PROFINET-masterfunctie uitvoeren worden PROFINET-controller genoemd.

# 2 Installatie

#### 2.1 Functiebeschrijving

De PROFINET verbinding wordt gemaakt met een externe PROFINET-koppelmodule. De module wordt aangesloten op de RS485-interface (RxTx1) van de RMx621 / FML621.

De PROFINET-koppelmodule werkt als een master in de richting van de RMx621 / FML621 en leest elke seconde de proceswaarden in het buffergeheugen.

In de richting van de PROFINET, werkt de PROFINET-koppelmodule met de functie van een PROFINET-instrument en maakt de opgeslagen proceswaarden op aanvraag beschikbaar op de bus (cyclische gegevensoverdracht).

Zie de volgende afbeelding voor de architectuur.

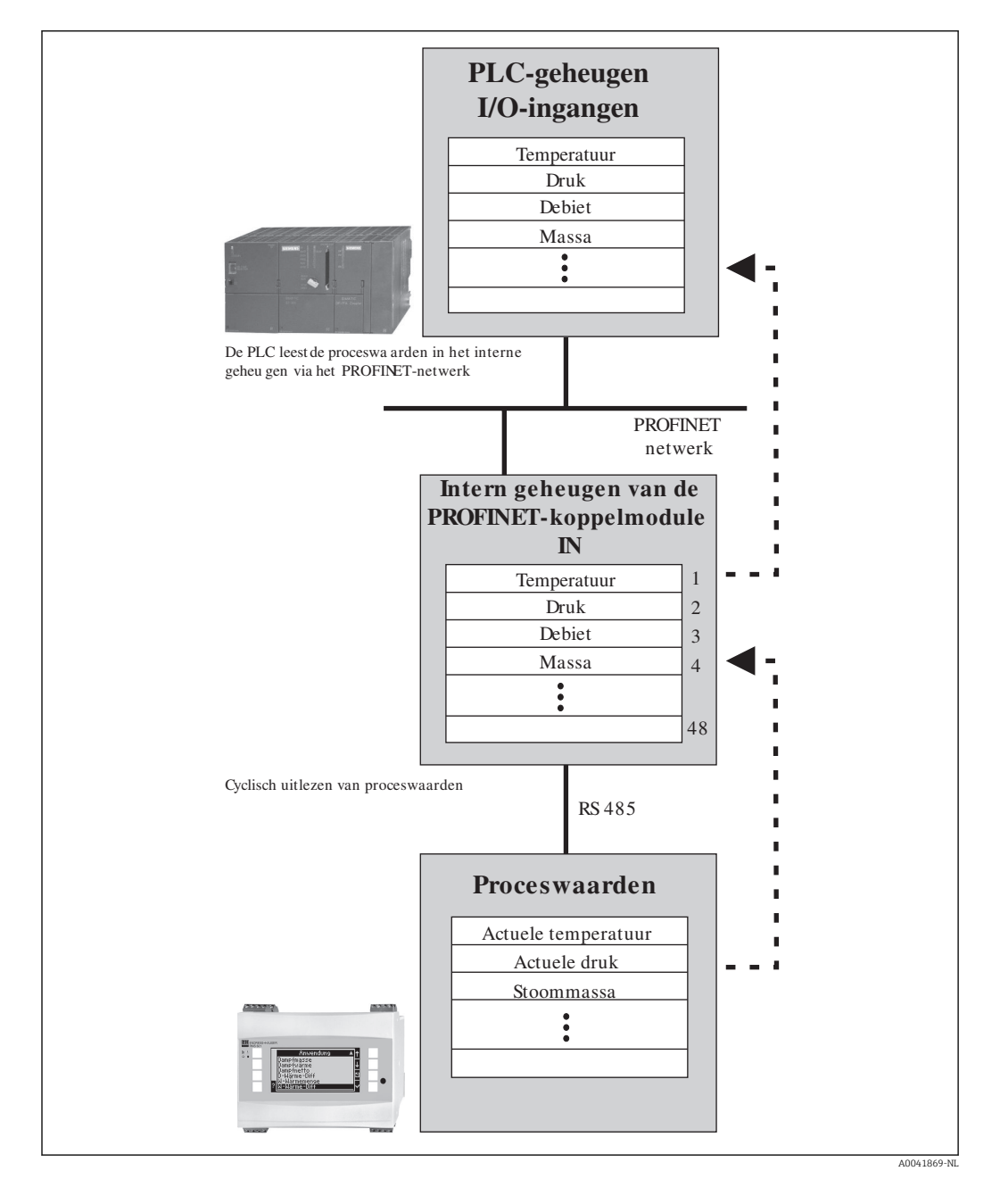

#### 2.2 Voorwaarden

De PROFINET-optie is leverbaar voor RMx621 met firmware-versie V 3.09.00 en hoger en voor de FML621 met firmware-versie V1.03.00 en hoger.

### 2.3 Aansluitingen en bedieningselementen

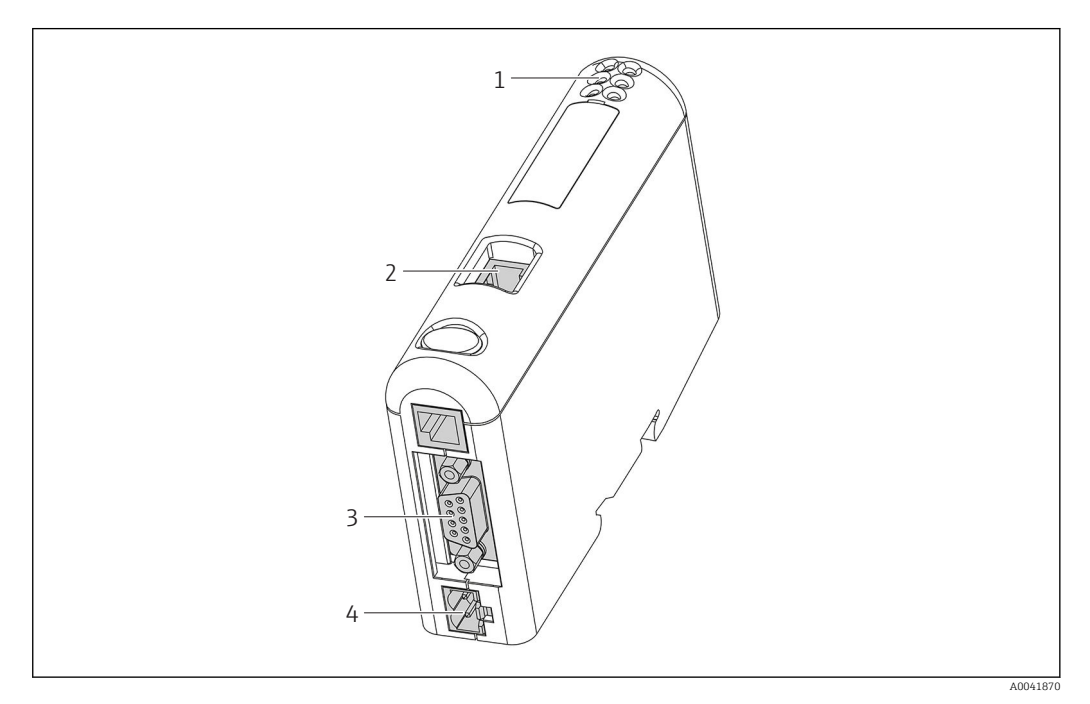

- 1 Status-LED's
- 2 Veldbusaansluiting
- 3 RMx621, FML621 aansluiting
- 4 Aansluiting voor voedingsspanning

### 2.4 Installatie op DIN-rail

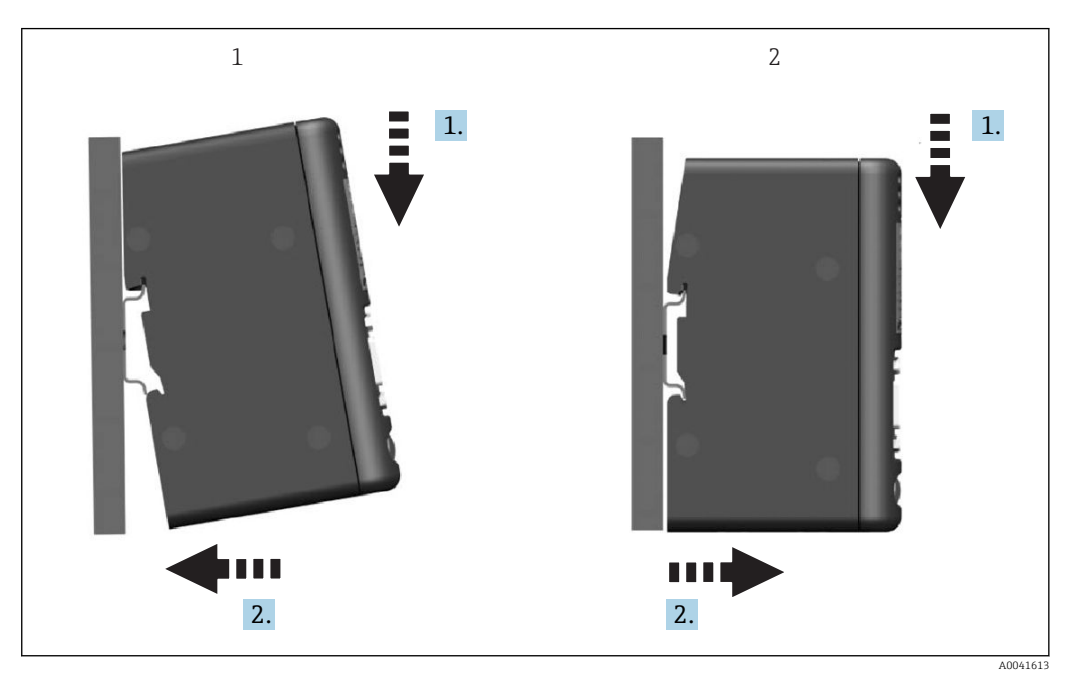

- 1 Vastklikken
- 2 Losklikken

#### 2.5 Aansluitingen en klemschema

Aansluiten van de RMx621 / FML621 met de PROFINET-koppelmodule.

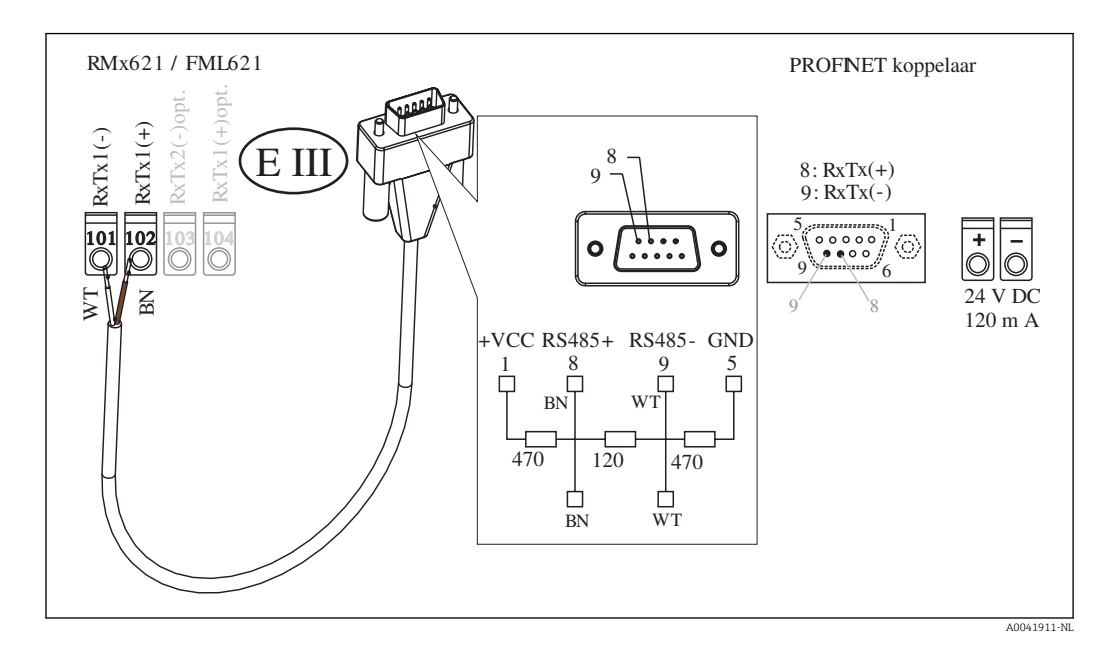

P De kleurcodering geldt voor de meegeleverde kabel.

#### 2.6 **PROFINET** pintoekenning

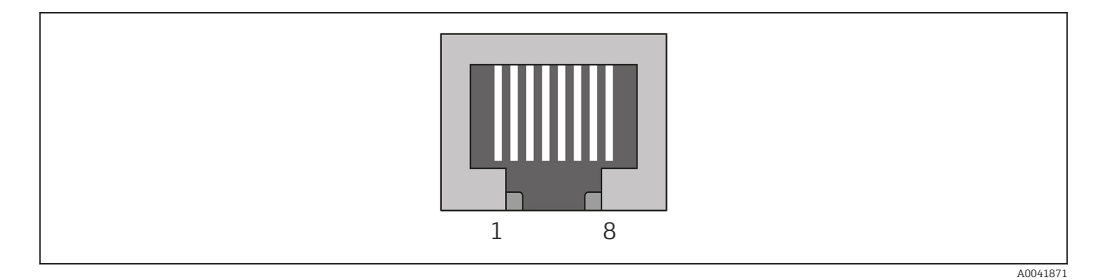

| Pinnr.    | Signaal     | Betekenis         |
|-----------|-------------|-------------------|
| Behuizing | Afscherming | Functionele aarde |
| 1         | TD+         | Tx (+)            |
| 2         | TD-         | Tx (-)            |
| 3         | RD+         | Rx (+)            |
| 4         | Afsluiting  | Afsluiting        |
| 5         | Afsluiting  | Afsluiting        |
| 6         | RD-         | Rx (-)            |
| 7         | Afsluiting  | Afsluiting        |
| 8         | Afsluiting  | Afsluiting        |

## 3 Inbedrijfname

#### 3.1 Configuratie van de RMx621 / FML621

In het hoofdmenu **Communication**  $\rightarrow$  **RS485(1)** van de RMx621/FML621, moeten de parameters van de RS485(1)-interface als volgt worden geconfigureerd: stel **Unit address** in op 1 en stel **Baud rate** in op 38400.

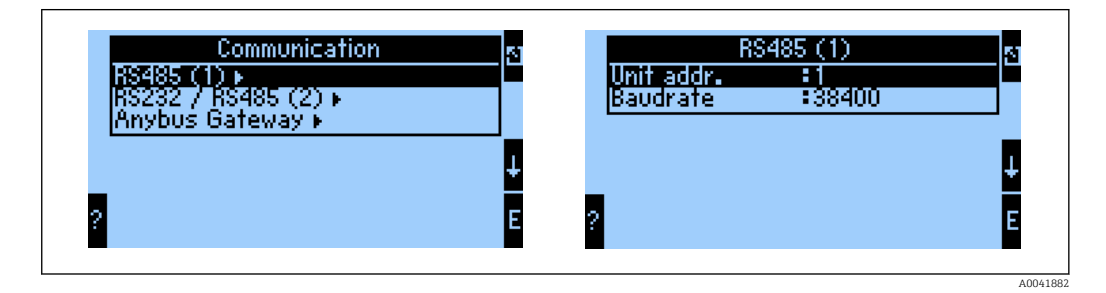

Het aantal proceswaarden dat moet worden uitgestuurd, moet worden gedefinieerd in het hoofdmenu **Communication**  $\rightarrow$  **Anyway Gateway**  $\rightarrow$  **Number**. Het maximale aantal is beperkt tot 48. In de volgende stappen, wordt elk offset-adres toegekend aan de gewenste proceswaarde gebruik makend van de selectielijsten.

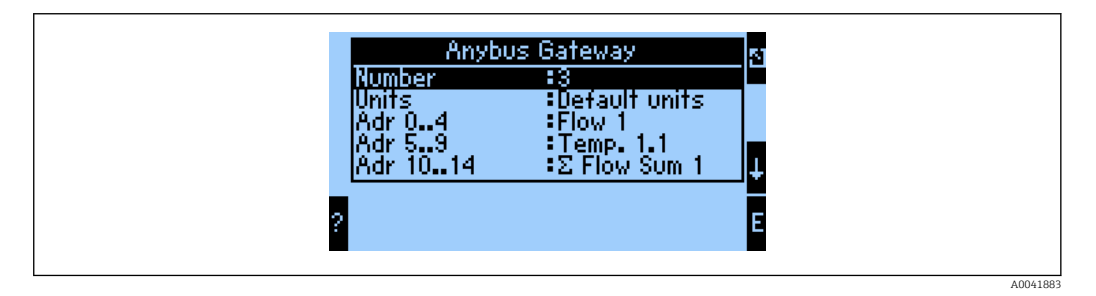

Om de verdere verwerking van de proceswaarden te ondersteunen, kan de lijst met offsetadressen ook worden afgedrukt via de ReadWin<sup>®</sup> 2000-besturingssoftware.

Houd er bij het definiëren van de weer te geven proceswaarden met PROFINET rekening mee, dat dezelfde proceswaarde kan worden ingesteld op meer dan één adres.

De eenheden van de proceswaarden die moeten worden overgedragen, moet worden gedefinieerd in het hoofdmenu **Communication**  $\rightarrow$  **Anyway Gateway**  $\rightarrow$  **Number**.

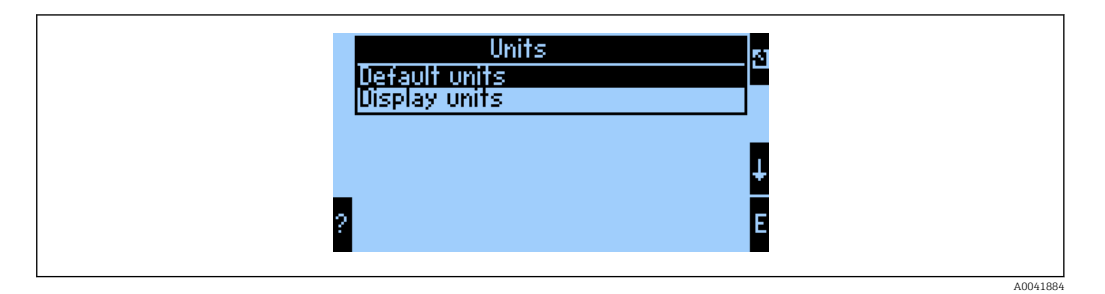

Stel **Display units** in om de eenheden die zijn geconfigureerd voor het display te gebruiken voor de gegevensoverdracht.

| Volumeflow                 | l/s               |
|----------------------------|-------------------|
| Temperatuur                | °C                |
| Pressure                   | bar               |
| Warmtehoeveelheid          | kJ                |
| Warmtestroom (uitgang)     | kW (kJ/s)         |
| Massaflow                  | kg/s              |
| Gecorrigeerde flow         | (N)l/s            |
| Totaal volume              | 1                 |
| Totale massa               | kg                |
| Totaal gecorrigeerd volume | (N)1              |
| Dichtheid                  | kg/m <sup>3</sup> |
| Enthalpie                  | kJ/kg             |

Stel **Default units** in om de volgende standaard eenheden te gebruiken voor de gegevensoverdracht:

#### 3.2 Configureren van de PROFINET-koppelmodule

De PROFINET-koppelmodule is al vooringesteld af fabriek voor de communicatie met de RMx 621 / FML 621. Behalve de instrumentnaam en de IP-configuratie, zijn geen verdere instellingen nodig.

Omdat een PROFINET-koppelmodule is ingesteld op de fabriek, kan alleen een vooringestelde PROFINET-koppelmodule verkregen bij Endress+Hauser worden gebruikt als vervangend instrument. Een PROFINET-koppelmodule aangeschaft via HMS kan niet worden gebruikt omdat deze de voorinstellingen niet bevat.

Het Discovery en Basic Configuration (DCP) protocol wordt gebruikt om de instrumentnaam en IP-instellingen te configureren. Configuratie-tools die het DCPprotocol (bijv. PRONETA) ondersteunen kunnen voor de configuratie worden gebruikt.

Het volgende voorbeeld toont de configuratie van de instrumentnaam en een statische IPconfiguratie met de SIEMENS-tool PRONETA. Hier wordt aangenomen, dat de netwerkadapter als is geselecteerd voor toegang tot het PROFINET-netwerk.

| me |                    | <b>→</b> H                                                                                                    |
|----|--------------------|----------------------------------------------------------------------------------------------------|
|    | L Network Analysis | <ul> <li>Online: Show topology and configure devices</li> <li>Offline: Show topologies</li> <li>Comparison: Compare online and offline topologies</li> <li>Configuration: Adopt device names from an offline topology</li> </ul> |
|    | IO Test            | Force and monitor values of SIMATIC ET 200 devices                                                                                                    |
| Ŷ  | Settings           | Change PRONETA settings                                                                                                    |

Klik in de tool op Network analysis om alle beschikbare instrumenten weer te geven.

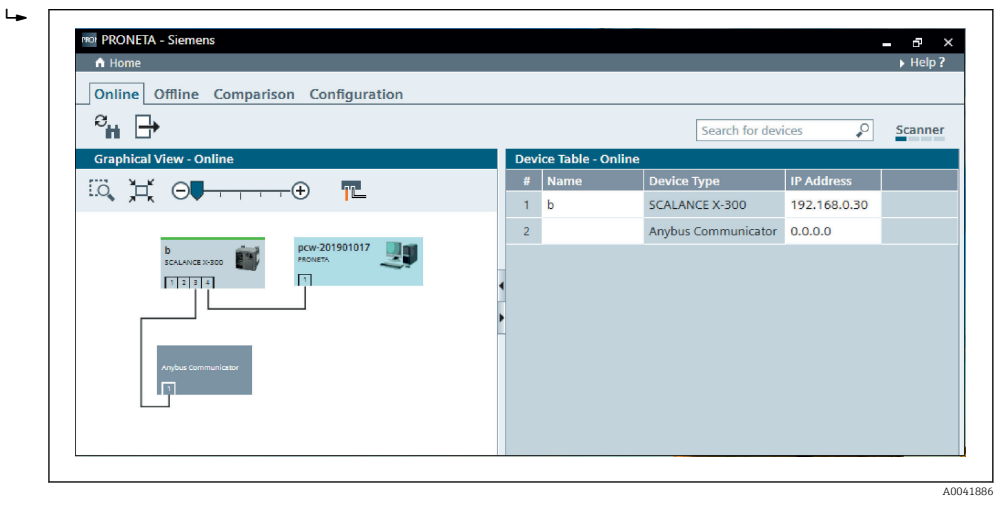

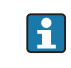

►

De PROFINET-koppelmodule wordt af fabriek geleverd zonder instelling van de instrumentnaam en zonder een geldige IP-configuratie (0.0.0.0).

| A Home                                                                                                    |     |                 |                     |              | ▶ Hel |
|----------------------------------------------------------------------------------------------------|-----|-----------------|---------------------|--------------|-------|
| Online Offline Comparison Configuration                                                                     |     |                 |                     |              |       |
| ° <b>H</b> 🗗                                                                                                |     |                 | Search for devi     | ices 🔎       | Scanr |
| Graphical View - Online                                                                                     | Dev | ice Table - Onl | line                |              |       |
|                                                                                                    | #   | Name            | Device Type         | IP Address   |       |
|                                                                                                    | 1   | b               | SCALANCE X-300      | 192.168.0.30 |       |
| 1 2 3 4                                                                                                    | 2   |                 | Anybus Communicator | 0.0.0.0      |       |
| Start Flashing LED  Set Network Parameters  Set Network Parameters  Use as Starting Point in Graphical View |     |                 |                     |              |       |

Klik in het getoonde netwerk met de rechtermuisknop op de PROFINET-koppelmodule en kies **Set network parameters**.

Wanneer er verschillende PROFINET-koppelmodules in het netwerk aanwezig zijn, kan de functie **Start flashing LED** worden gebruikt om het correcte instrument te bepalen. Na het inschakelen begint de status-LED van de module (→ 🗎 15) te knipperen tot het knipperen wordt gestopt met de functie **Stop flashing LED**.

| Please select your network p                                                                                       | arameters                                                                                           |                                                                |                                  |                                |                                    |         |
|----------------------------------------------------------------------------------------------------|----------------------------------------------------------------------------------------------------|----------------------------------------------------------------|----------------------------------|--------------------------------|------------------------------------|---------|
| Assign Device Name                                                                                                 | anybus ga                                                                                           | ateway                                                         |                                  |                                |                                    |         |
| <ul> <li>IP Configuration</li> </ul>                                                                               |                                                                                                    |                                                                |                                  |                                |                                    |         |
| Static IP Configura                                                                                                | ation                                                                                               |                                                                |                                  |                                |                                    |         |
| IP Address                                                                                                    |                                                                                                    | 0.                                                             | 0.                               | 0.                             | 0                                  |         |
| Network N                                                                                                    | /lask                                                                                               | 0.                                                             | 0.                               | Ο.                             | 0                                  |         |
| Use route                                                                                                    | r for gateway                                                                                       | 0.                                                             | 0.                               | 0.                             | 0                                  |         |
| <ul> <li>Obtain IP configure</li> <li>MAC Address</li> <li>Device National Content ID</li> </ul>                   | ration from a DHC<br>ess<br>me                                                                      | P server a                                                     | nd id                            | entifie                        | d by                               |         |
| Devices connected to an<br>appropriately protected a<br>network segmentation. I<br>visit <u>http://www.siemens</u> | enterprise network a<br>against unauthorized<br>For more information<br>com/industrialsecur<br>ntly | or directly to<br>l access, e.g.<br>1 about indu<br><u>ity</u> | o the ir<br>. by us<br>istrial : | nternet<br>e of fir<br>securit | : must be<br>ewalls a<br>y, please | è<br>nd |

Kies in het dialoogvenster, dat nu wordt geopend de optie Assign device name en voer een instrumentnaam in het tekstveld in. Houd daarvoor de benamingsconventies voor het instrument aan (→ 🖺 15). Door op **Set** te klikken wordt de instrumentnaam naar de PROFINET-koppelmodule overgebracht en wordt het dialoogvenster gesloten.

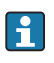

►

Tik voor het permanent opslaan van de instrumentnaam in de PROFINETkoppelmodule op het vakje Apply settings permanently. Wanneer dit vakje niet wordt aangeklikt, wordt de instrumentnaam alleen tijdelijk gebruikt en vervangen door de laatst opgeslagen instrumentnaam wanneer de PROFINET-koppelmodule wordt herstart.

| Please selec                       | t your network parameters                                                                                                    | S                                                                     |                                                                               |                               |
|------------------------------------|----------------------------------------------------------------------------------------------------|-----------------------------------------------------------------------|-------------------------------------------------------------------------------|-------------------------------|
| O Assign D                         | evice Name ar                                                                                                    | nybus gatewa                                                          | Ŋ                                                                             |                               |
| IP Config                          | uration                                                                                                    |                                                                       |                                                                               |                               |
| • s                                | tatic IP Configuration                                                                                                    |                                                                       |                                                                               |                               |
|                                    | IP Address                                                                                                    | 1:                                                                    | 92.168. 0.20                                                                  |                               |
|                                    | Network Mask                                                                                                    | 2                                                                     | 55.255.255. 0                                                                 |                               |
|                                    | Use router for gatew                                                                                                    | vay                                                                   | 0. 0. 0. 0                                                                    |                               |
| 0 0                                | btain IP configuration from                                                                                                    | m a DHCP ser                                                          | ver and identified I                                                          | by                            |
|                                    | MAC Address                                                                                                    |                                                                       |                                                                               |                               |
|                                    | O Device Name                                                                                                    |                                                                       |                                                                               |                               |
|                                    | O Client ID                                                                                                    |                                                                       |                                                                               |                               |
| Devic<br>appro<br>netwo<br>visit h | es connected to an enterprise i<br>priately protected against una<br>ork segmentation. For more ini<br>ttp://www.siemens.com/indus | network or dire<br>uthorized acces<br>formation abou<br>trialsecurity | ctly to the internet m<br>s, e.g. by use of firew<br>t industrial security, p | ust be<br>valls and<br>please |
| Apply set                          | ttings permanently                                                                                                    |                                                                       |                                                                               |                               |

Klik, zoals hierboven beschreven, met de rechtermuisknop weer op de PROFINETkoppelmodule en kies **Set network parameters**. Kies in het dialoogvenster dat wordt geopend de optie **IP configuration** en voer een geldige IP-configuratie in. Door op **Set** te klikken wordt de instrumentnaam naar de PROFINET-koppelmodule overgebracht en wordt het dialoogvenster gesloten.

Tik voor het permanent opslaan van de IP-configuratie in de PROFINETkoppelmodule op het vakje **Apply settings permanently**. Wanneer dit vakje niet wordt aangeklikt, wordt de IP-configuratie alleen tijdelijk gebruikt en vervangen door de laatst opgeslagen IP-configuratie wanneer de PROFINET-koppelmodule wordt herstart.

| A Home                                  |   |      |                  |                     |              | He   |
|-----------------------------------------|---|------|------------------|---------------------|--------------|------|
| Online Offline Comparison Configuration |   |      |                  |                     |              |      |
| ° <b>H</b> 🗗                            |   |      |                  | Search for dev      | ices 🔎       | Scan |
| Graphical View - Online                 | D | evic | e Table - Online |                     |              |      |
|                                         |   | #    | Name             | Device Type         | IP Address   |      |
|                                         |   | 1    | b                | SCALANCE X-300      | 192.168.0.30 |      |
| 1 2 3 4 1                               |   |      | anybus gateway   | Anybus Communicator | 192.168.0.20 |      |
| anybus gateway<br>Anybus Communicator   | < |      |                  |                     |              |      |

De PROFINET-koppelmodule moet nu zowel de instrumentnaam als de IP-configuratie hebben opgeslagen en toegepast.

#### 3.3 Conventies instrumentnaam

- De naam bestaat uit één of meer naamelementen die worden gescheiden door een punt
   [.]
- De lengte van de naam is begrensd op 240 karakters (kleine letters, cijfers, streepje of punt).
- Een naamelement met de instrumentnaam, bijv. een karakterstring tussen twee punten, mag niet langer zijn dan 63 karakters.
- Een naamelement bestaat uit de karakters [a-z, 0-9, -].
- De instrumentnaam mag niet beginnen of eindigen met het karakter "-".
- De instrumentnaam mag niet met een cijfer beginnen.
- De instrument mag niet het formaat n.n.n.n (n = 0 tot 999) hebben
- De instrumentnaam mag niet beginnen met de karakterstring "port-xyz" of "port-xyz" abcde" (a, b, c, d, e, x, y, z = 0 tot 9).

Voorbeelden van instrumentnamen:

- koppelmodule-1.machine-1.component-1
- koppelmodule005

#### 3.4 Statusindicatoren

De 6 leds geven de actuele status aan van de PROFINET-koppelmodule en de cyclische gegevensoverdracht met de PROFINET-controller.

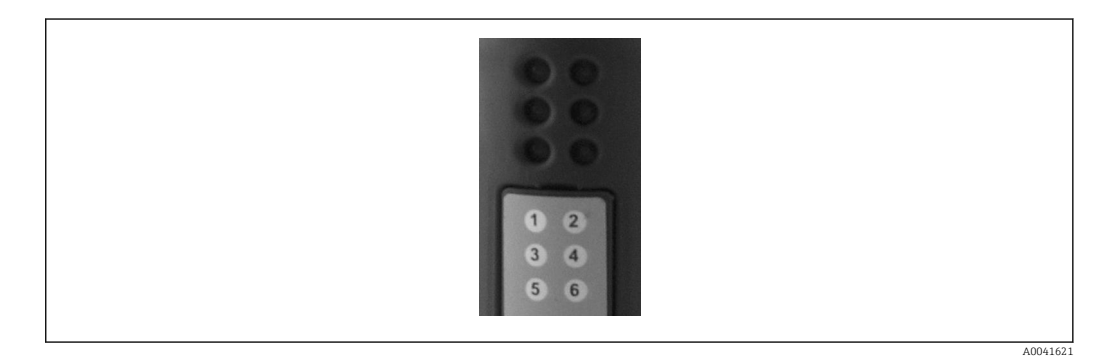

| LED | Beschrijving    | Display                    | Status                                                                                                    | Acties                                                                                                    |
|-----|-----------------|----------------------------|----------------------------------------------------------------------------------------------------|----------------------------------------------------------------------------------------------------|
| 1   | Comm. status    | Groen                      | Communicatie actief met een<br>PROFINET-controller.<br>Controller in status "RUN"                                           |                                                                                                    |
|     |                 | Knipperend<br>groen        | Communicatie actief met een<br>PROFINET-controller.<br>Controller in status "STOP"                                          |                                                                                                    |
|     |                 | Uit                        | Geen communicatie actief met<br>een PROFINET-controller.                                                                    | Controleer de netwerkbekabeling<br>Controleer de configuratie van de<br>betreffende componenten<br>(PROFINET-controller, switches,<br>enz.) |
| 2   | Module status   | Groen                      | PROFINET-koppelmodule<br>gereed voor bedrijf                                                                                |                                                                                                    |
|     |                 | Knipperend<br>groen        | Activeren van de<br>instrumentidentificatie met<br>een configuratie-tool (bijv.<br>PRONETA functie "Start<br>flashing LED") | Uitschakelidentificatie zodra niet<br>langer nodig                                                                                          |
|     |                 | Knipperend<br>rood eenmaal | Configuratiefout                                                                                                    | Controleer de configuratie van de<br>PROFINET-controller                                                                                    |
|     |                 | Knipperend<br>rood 3 keer  | Instrumentnaam en/of IP-<br>configuratie ontbreekt                                                                          | Stel de instrumentnaam en/of IP-<br>configuratie weer in                                                                                    |
|     |                 | Knipperend<br>rood 4 keer  | Instrumentstoring                                                                                                    | Instrument defect                                                                                                    |
|     |                 | Uit                        | Fout voedingsspanning                                                                                                    | Controleer de voedingsspanning                                                                                                    |
| 3   | Link/activiteit | Groen                      | Netwerkverbinding<br>beschikbaar                                                                                            |                                                                                                    |
|     |                 | Knipperend<br>groen        | Data-overdracht actief                                                                                                    |                                                                                                    |
|     |                 | Uit                        | Geen netwerkverbinding                                                                                                    | Controleer de netwerkkabel                                                                                                    |
| 4   | NOT USED        |                            |                                                                                                    |                                                                                                    |
| 5   | SUBNET STATUS   | Groen                      | Gegevensoverdracht actief                                                                                                   | Controleer de bedrading van de                                                                                                    |
|     |                 | Knipperend<br>groen        | Gegevensoverdracht<br>gepauzeerd                                                                                            | RMx621 / FML621; controleer de communicatieparameters in                                                                                    |
|     |                 | Rood                       | Geen gegevensoverdracht<br>mogelijk                                                                                         | RMx621 / FML621                                                                                                    |
|     |                 | Uit                        | Fout voedingsspanning                                                                                                    | Controleer de voedingsspanning                                                                                                    |
| 6   | DEVICE STATUS   | Groen                      | Initialisatie actief                                                                                                    |                                                                                                    |
|     |                 | Knipperend<br>groen        | PROFINET-koppelmodule in bedrijf                                                                                            |                                                                                                    |
|     |                 | Knipperend<br>rood/groen   | Verkeerde configuratie                                                                                                    | Instrument defect                                                                                                    |
|     |                 | Uit                        | Fout voedingsspanning                                                                                                    | Controleer de voedingsspanning                                                                                                    |

#### 4 Procesgegevens

#### 4.1 Algemene informatie

Afhankelijk van de geconfigureerde applicaties, kunnen veel uiteenlopende procesvariabelen worden berekend in de RMx621/FML621 en beschikbaar worden gesteld voor weergave.

Naast de berekende waarden, kunnen de ingangsvariabelen ook worden uitgelezen van de RMx621/FML621.

#### 4.2 Gegevensstructuur

Elke proceswaarde bezet 5 bytes in de procesrepresentatie.

De eerste 4 bytes komen overeen met een 32-bit zwevendekommagetal conform IEEE-754 (MSB eerst).

| Octet | 8                    | 7                   | 6                   | 5 | 4 | 3 | 2 | 1                    |
|-------|----------------------|---------------------|---------------------|---|---|---|---|----------------------|
| 1     | Teken                | (E) 2 <sup>7</sup>  | (E) 2 <sup>6</sup>  |   |   |   |   | (E) 2 <sup>1</sup>   |
| 2     | (E) 2 <sup>0</sup>   | (M) 2 <sup>-1</sup> | (M) 2 <sup>-2</sup> |   |   |   |   | (M) 2 <sup>-7</sup>  |
| 3     | (M) 2 <sup>-8</sup>  |                     |                     |   |   |   |   | (M) 2 <sup>-15</sup> |
| 4     | (M) 2 <sup>-16</sup> |                     |                     |   |   |   |   | (M) 2 <sup>-23</sup> |

#### 32-bit zwevendekommagetal (IEEE-754)

Teken = 0: positief getal

| Teken = 1: negatief getal  | $Getal = -1^{\text{teken}} \cdot (1 + M) \cdot 2^{E-127}$       |
|----------------------------|-----------------------------------------------------------------|
| E = exponent; M = mantisse |                                                                 |
| Voorbeeld: 40 F0 00 00 h   | = 0100 0000 1111 0000 0000 0000 0000 00                         |
| Waarde                     | $= -1^0 \cdot 2^{129-127} \cdot (1 + 2^{-1} + 2^{-2} + 2^{-3})$ |
|                            | $= 1 \cdot 2^2 \cdot (1 + 0.5 + 0.25 + 0.125)$                  |
|                            | $= 1 \cdot 4 \cdot 1.875 = 7.5$                                 |

#### De laatste byte geeft de status aan:

80h = geldige waarde

81h = geldige waarde met overschrijding grenswaarde (gekoppeld aan relaisuitgang)

10h = ongeldige waarde (bijv. open kabelcircuit)

00h = geen waarde beschikbaar (bijv. communicatiefout in subnet)

In geval van berekende aarden (bijv. massaflow), wordt de alarmstatus van alle gebruikte ingangen en van de applicatie gecontroleerd. Wanneer "fout" wordt aangegeven in één van deze variabelen, krijgt de berekende waarde de status "10h", d.w.z ongeldige waarde.

Voorbeeld:

Temp1 open kabelcircuit; alarmtype: fout => berekende massaflow (10h)

Temp1 open kabelcircuit; alarmtype: melding => berekende massaflow (80h)

📔 Het aantal overgedragen proceswaarden is gedefinieerd in de configuratie van de energiemanager, . Het minimaal aantal is 1 proceswaarde (5 bytes), het maximum is 48 proceswaarden (240 bytes).

#### 5 Integratie in een PROFINET-netwerk

Een GSDML-bestand is nodig om de PROFINET-koppelmodule in een PROFINET-netwerk op te nemen. Dit bestand beschrijft de functionaliteit van de PROFINET-koppelmodule en moet worden geïmporteerd in een passende configuratie-tool. De manier waarop dit GSDML-bestand wordt geïmporteerd in de configuratie-tool en wordt gebruikt hangt af van de configuratie-tool. Zie voor meer informatie de betreffende configuratie-tool.

De procedure voor de integratie met bijvoorbeeld de SIEMENS TIA Portal V15.1, wordt beschreven in hoofdstuk 6 "Configureren van e RMx621 / FML621..."  $\rightarrow \cong$  22.

De volgende bestanden zijn nodig:

- Instrumentbeschrijving: GSDML-V2.3-HMS-ABC\_PROFINET\_IO-20141127.xml
- Instrumentafbeelding: GSDML-010C-0002-ABC-PRT.bmp

Deze zijn beschikbaar op de Readwin<sup>®</sup> 2000 CD-ROM meegeleverd in de map **\GSD \RMS621 RMC621 RMM621\PROFINET** 

#### 5.1 Device Access Point (DAP)

Een Device Access Point (DAP) beschrijft de basisfuncties van een instrument (inclusief aantal poorten, aantal beschikbare modules, enz.).

Gebruikers kunnen kiezen uit de volgende DAP's:

- RT Migration
- RT Migration (FW >=4.02)
- RT Standard

**RT Standard** moet primair voor de integratie worden gebruikt. Wanneer oudere PRORINET-hardware wordt gebruikt (bijv. ouder dan S7-300), kan **RT Migration** (FW>=4.02) worden gebruikt wanneer **RT Standard** problemen veroorzaakt.

RT Migration moet niet worden gebruikt.

#### 5.2 Modules

De over te dragen gegevens zijn gedefinieerd via de modules beschreven in het GSDMLbestand.

Gebruikers kunnen kiezen uit de volgende modules:

- Andere modules: lege ruimte
- Uitgangsmodules: uitgangen xxx byte(s)
- Ingangs-/uitgangsmodules: ingangen/uitgangen xxx byte(s)
- Ingangsmodules: inputs xxx byte(s)

(xxx = aantal overgedragen bytes: 1,2,4,8,16,32,64,128,256,512)

De PROFINET-koppelmodule is af fabriek zodanig geconfigureerd, dat gegevens die zijn uitgelezen van de RMx621/FML621 alleen worden verzonden naar een PROFINETcontroller. Gegevens die van een PROFINET-controller naar de PROFINET-koppelmodule worden verzonden, worden niet geaccepteerd/worden verworpen door de PROFINETkoppelmodule. Dit betekent, dat alleen de ingangsmodules voor de integratie worden gebruikt. Gebruik van andere modules is niet de bedoeling. Daarom mogen andere modules niet worden gebruikt. Minimaal 1 module moet zijn geconfigureerd voor de gegevensoverdracht. Maximaal 63 modules mogen worden geconfigureerd.

De totale hoeveelheid data die wordt overgedragen mag niet meer zijn dan 256 bytes. Voorbeeld:

1x "inputs 256 bytes" of

2x "inputs 128 bytes" of

3x "inputs 64 bytes" + 2x "inputs 32 bytes" enz.

#### 5.3 Opname van de procesgegevens

Zoals beschreven in hoofdstuk 4 "Procesgegevens"  $\rightarrow \square$  17, worden de procesgegevens zoals geconfigureerd in de RMx621 / FML621 opgeslagen in de PROFINET-koppelmodule in blokken van 5 byte, startend met offset 0.

De configuratie van de modules **inputs xxx** (zie hoofdstuk "5.2 Modules"  $\rightarrow \textcircled{18}$  definieert hoeveel bytes een PROFINET-controller leest van de PROFINET-koppelmodule. Maximaal 256 bytes kunnen worden gelezen van de PROFINET-koppelmodule onafhankelijk hoeveel proceswaarden in de RMx621 / FML621 zijn geconfigureerd. Bytes die niet aan een proceswaarde zijn toegekend worden altijd overgedragen met de waarde 0. Voorbeeld:

Alle 48 proceswaarden zijn geconfigureerd in de RMx621 / FML621. Een **inputs 256 bytes** module is geconfigureerd in de PROFINET-controller. De proceswaarden worden als volgt overgedragen:

| Proceswaarden          | PROFINET koppelmodule | PROFINET-controller |             |
|------------------------|-----------------------|---------------------|-------------|
|                        | Byte offset           | Module              | Byte offset |
| Proceswaarde 1         | 0                     | Inputs 256 bytes    | 0           |
|                        | 1                     | -                   | 1           |
|                        | 2                     |                     | 2           |
|                        | 3                     |                     | 3           |
| Status proceswaarde 1  | 4                     |                     | 4           |
| Proceswaarde 2         | 5                     |                     | 5           |
|                        | 6                     |                     | 6           |
|                        | 7                     |                     | 7           |
|                        | 8                     |                     | 8           |
| Status proceswaarde 2  | 9                     |                     | 9           |
| Proceswaarde 3         | 10                    |                     | 10          |
|                        | 11                    |                     | 11          |
|                        | 12                    |                     | 12          |
|                        | 13                    |                     | 13          |
| Status proceswaarde 3  | 14                    |                     | 14          |
|                        |                       |                     |             |
|                        |                       |                     |             |
| Proceswaarde 46        | 225                   |                     | 225         |
|                        | 226                   |                     | 226         |
|                        | 227                   |                     | 227         |
|                        | 228                   |                     | 228         |
| Status proceswaarde 46 | 229                   |                     | 229         |

| Proceswaarde 47        | 230 | 230 |
|------------------------|-----|-----|
|                        | 231 | 231 |
|                        | 232 | 232 |
|                        | 233 | 233 |
| Status proceswaarde 47 | 234 | 234 |
| Proceswaarde 48        | 235 | 235 |
|                        | 236 | 236 |
|                        | 237 | 237 |
|                        | 238 | 238 |
| Status proceswaarde 48 | 239 | 239 |
| Geen proceswaarde = 0  | 240 | 240 |
|                        | 241 | 241 |
|                        |     |     |
|                        | 254 | 254 |
|                        | 255 | 255 |

De ingangsmodules kunnen willekeurig worden gecombineerd op voorwaarde dat de maximale gegevenslengte en het maximale aantal modules niet wordt overschreden. Afhankelijk van de geconfigureerde modules, kunnen onderdelen van een proceswaarden worden verdeeld over verschillende modules.

Voorbeeld: 3 proceswaarden zijn geconfigureerd in de RMx621 / FML621. 1x "inputs 8 bytes" en 2x "inputs 4 bytes" zijn geconfigureerd in de PROFINET-controller. De proceswaarden worden als volgt overgedragen:

| Proceswaarden         | PROFINET koppelmodule | PROFINET-controller |             |
|-----------------------|-----------------------|---------------------|-------------|
|                       | Byte offset           | Module              | Byte offset |
| Proceswaarde 1        | 0                     | Inputs 8 bytes      | 0           |
|                       | 1                     |                     | 1           |
|                       | 2                     |                     | 2           |
|                       | 3                     |                     | 3           |
| Status proceswaarde 1 | 4                     |                     | 4           |
| Proceswaarde 2        | 5                     |                     | 5           |
|                       | 6                     |                     | 6           |
|                       | 7                     |                     | 7           |
|                       | 8                     | Inputs 4 bytes      | 0           |
| Status proceswaarde 2 | 9                     |                     | 1           |
| Proceswaarde 3        | 10                    |                     | 2           |
|                       | 11                    |                     | 3           |
|                       | 12                    | Inputs 4 bytes      | 0           |
|                       | 13                    |                     | 1           |
| Status proceswaarde 3 | 14                    |                     | 2           |
| Geen proceswaarde = 0 | 15                    |                     | 3           |

=> Proceswaarde 1 + status: is compleet aanwezig in de **inputs 8 bytes** module.

=> Proceswaarde 2 + status: de eerste 3 bytes van de proceswaarde zijn in de **inputs 8 bytes** module, de laatste byte en de bijbehorende status zijn in de eerste module **inputs 4 bytes**.

=> Proceswaarde 3 + status: de eerste 2 bytes van de proceswaarde zijn in de eerste module **inputs 4 bytes**, de laatste 2 bytes en de bijbehorende status zijn in de tweede module **inputs 4 bytes**.

Om het splitsen van bytes over modules te vermijden, verdient het aanbeveling een module te kiezen waarin alle geconfigureerde waarden worden overgedragen (in dit geval 1x **inputs 16 bytes** of groter).

Als alternatief is het mogelijk een combinatie te gebruiken van een **inputs 4 bytes** module (= proceswaarde) gevolgd door een **inputs 1 byte** module (= status proceswaarde) om de geconfigureerde proceswaarden (incl. status) vast te leggen.

| Proceswaarden         | PROFINET koppelmodule | PROFINET-controller |             |
|-----------------------|-----------------------|---------------------|-------------|
|                       | Byte offset           | Module              | Byte offset |
| Proceswaarde 1        | 0                     | Inputs 4 bytes      | 0           |
|                       | 1                     | -                   | 1           |
|                       | 2                     | -                   | 2           |
|                       | 3                     |                     | 3           |
| Status proceswaarde 1 | 4                     | Inputs 1 byte       | 0           |
| Proceswaarde 2        | 5                     | Inputs 4 bytes      | 0           |
|                       | 6                     |                     | 1           |
|                       | 7                     |                     | 2           |
|                       | 8                     |                     | 3           |
| Status proceswaarde 2 | 9                     | Inputs 1 byte       | 0           |
| Proceswaarde 3        | 10                    | Inputs 4 bytes      | 0           |
|                       | 11                    |                     | 1           |
|                       | 12                    |                     | 2           |
|                       | 13                    |                     | 3           |
| Status proceswaarde 3 | 14                    | Inputs 1 byte       | 0           |

### 6 Configureren van de PROFINET-koppelmodule in het TIA Portal 15.1

De volgende hoofdstukken behandelen het opnemen van de PROFINET-koppelmodule in een PROFINET-netwerk.

Aan de volgende voorwaarden moet zijn voldaan voor de integratie:

- De RMx621 / FML621 wordt zodanig geconfigureerd dat 3 proceswaarden worden overgedragen.
- De RMx621 / FML621 wordt aangesloten op de PROFINET-koppelmodule via de meegeleverde verbindingskabel en de gegevensoverdracht is actief.
- Een PROFINET-netwerk wordt opgezet (PROFINET-controller, de PROFINETkoppelmodule en de PC waarop het TIA Portal draait zijn onderling verbonden).
- Een project dat de PROFINET-controller bevat wordt aangemaakt i het TIA Portal en de toegang tot het PROFINET-netwerk is geconfigureerd.

#### 6.1 Importeren van het GSDML-bestand

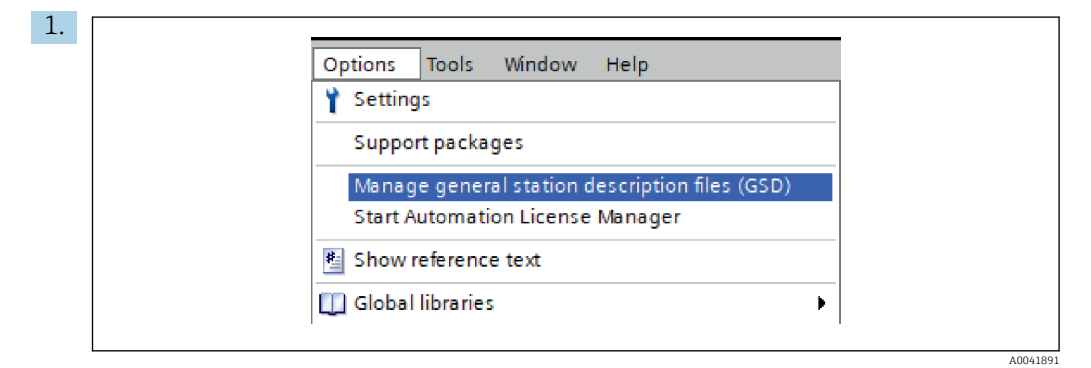

Kies in het menu **Options** de positie **Manage general station description files (GSD)**.

2. Kies in het dialoogvenster dat wordt geopend, de map met het GSDML-bestand (inclusief afbeelding) onder **Source path**.

| Source path: | C:\RMx_621_TIA\RMx621\AdditionalFile | eslGSD  |              |             |        |
|--------------|--------------------------------------|---------|--------------|-------------|--------|
| File         |                                      | Version | Language     | Status      | Info   |
| GSDML-V2.    | 3-HMS-ABC_PROFINET_IO-20141127.xml   | V2.3    | English, Ger | Already ins | Anybus |
|              |                                      |         |              |             |        |
|              |                                      |         |              |             |        |
|              |                                      |         |              |             |        |
|              |                                      |         |              |             |        |
|              |                                      |         |              |             |        |
|              |                                      |         |              |             |        |
|              |                                      |         |              |             |        |
|              |                                      |         |              |             |        |
| <            |                                      | 1111    |              |             |        |
|              |                                      |         |              |             |        |

Kies het GSDML-bestand en klik op **Install** om het importeren van het GSDMLbestand te bevestigen.

└ Wanneer het GSDML-bestand is geïmporteerd, verschijnt het bestand in de hardware-catalogus.

| Options<br>✓ Catalog<br><search><br/>✓ Filter Profile: <all></all></search> | H      |
|-----------------------------------------------------------------------------|--------|
| ✓ Catalog<br><search> III III III</search>                                  | -      |
| ✓ Catalog<br><search><br/>✓ Filter Profile: <all></all></search>            | _      |
| <search> Mil Mil<br/>▼ Filter Profile: <all> ▼ Mil</all></search>           | dwar   |
| 🗹 Filter Profile: <all> 🔍 📦</all>                                           |        |
| Non Controllors                                                             | ataloc |
|                                                                             | -      |
| P RC sustems                                                                |        |
| Drives & starters                                                           | 8      |
| Network components                                                          | ň.     |
| Detecting & Monitoring                                                      | ne     |
| Distributed I/O                                                             | too    |
| Power supply and distribution                                               | 5      |
| Field devices                                                               |        |
| ▼ ☐ Other field devices                                                     | 2      |
| Additional Ethernet devices                                                 | T as   |
| ▼ 📴 PROFINET IO                                                             | ŝ      |
| Drives                                                                      |        |
| Im Encoders                                                                 |        |
| ▼ 🛄 Gateway                                                                 | Ę.     |
| 🕶 🛅 HMS Industrial Networks                                                 | rar    |
| Anybus Communicator PN IO                                                   | ies    |
| SIEMENS AG                                                                  |        |
| 🕨 🧊 General                                                                 |        |
| Sensors                                                                     |        |
| PROFIBUS DP                                                                 |        |

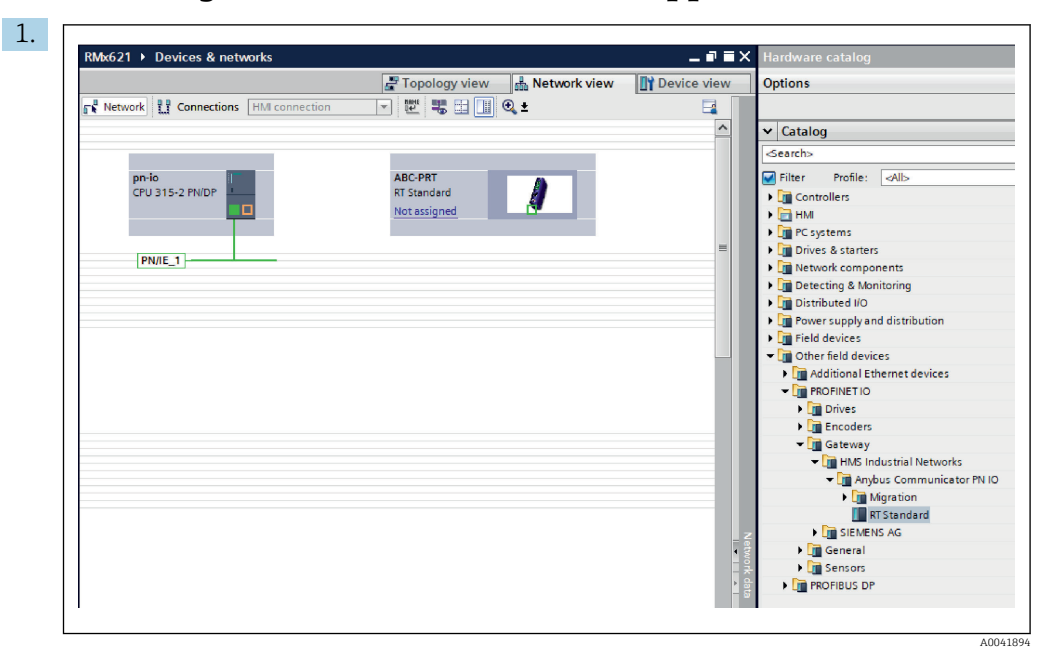

#### 6.2 Integreren van de PROFINET-koppelmodule

Schakel, wanneer het GSDML-bestand is geïmporteerd, over naar **Network view**. Sleep met de drag-and-drop-functie de PROFINET-koppelmodule vanuit de hardware-catalogus in de **Network view**.

|                              | 🚆 Topology view 🛛 🛗 Network view | 🚺 Device vie |
|------------------------------|----------------------------------|--------------|
| Network Connections HMI conn | ection 🔽 📅 🔚 🛄 🔍 ±               |              |
|                              |                                  |              |
| nnio                         | ARC-DRT                          |              |
| CPU 315-2 PN/DP              | RT Standard                      |              |
| <b>4</b>                     | pn-io                            |              |
|                              | PN/IE 1                          |              |
|                              |                                  |              |

Maak vervolgens een PROFINET-netwerkverbinding met de PROFINET-controller. Druk daarvoor met de linkermuisknop op de netwerkinterface van de PROFINETkoppelmodule en houd deze vast (zie de rode markering op de PROFINETkoppelmodule). Beweeg met ingedrukte muisknop de muis naar de netwerkinterface van de PROFINET-controller (zie de rode markering op de PROFINET-controller) en laat vervolgens de muisknop los.

└→ Er moet nu een verbinding worden gemaakt tussen de PROFINET-controller en de PROFINET-koppelmodule mat als resultaat dat de PROFINET-koppelmodule nu deelneemt aan dit PROFINET-netwerk.

#### 6.3 Toekennen van instrumentnamen en IP-configuratie

1. Schakel naar Deview view en kies de PROFINET-koppelmodule.

|   | In the space way [RT Standard]                                         |
|---|------------------------------------------------------------------------|
| [ | <ul> <li>★ III</li> <li>★ III</li> <li>★ III</li> <li>★ III</li> </ul> |
|   | anybus-gateway [RT Standard] 💽 Properties 🚺 Info 🚯 💟 Diagnostics 🗊 🖃 🥆 |
|   | General IO tags System constants Texts                                 |
|   | PROFINET interface [X1]                                                |
|   | Diagnostics addresses Name: anybus-gateway                             |
|   | Author: test                                                           |

Kies onder het getoonde instrument het tabblad **Properties** en kies vervolgens het tabblad **General**.

Wanneer het tabblad **Properties** is verborgen, kan deze worden weergegeven door dubbelklikken op de PROFINET-koppelmodule met de linkermuisknop.

- Kies de gewenste instrumentnaam in het veld Name van het menu General (zie screenshot hierboven).
- De instelling **Generate PROFINET device name automatically** is standaard geactiveerd. Daarom komt de hier geconfigureerde naam overeen met de instrumentnaam die is toegekend aan de PROFINET-koppelmodule. Wanneer dit niet wordt gewenst, kan deze worden veranderd in het menu **PROFINET interface [x1]**.

|                 |                 | Configured PRO                                    | FINET device                                                                 |                            |          |
|-----------------|-----------------|---------------------------------------------------|------------------------------------------------------------------------------|----------------------------|----------|
|                 |                 | PROFINET devic                                    | e name: anybus-gate                                                          | way                        | -        |
| $ \rightarrow $ |                 | Dev                                               | vice type: RT Standard                                                       |                            |          |
|                 |                 | Online access                                     |                                                                              |                            |          |
|                 |                 | Type of the PG/PC i                               | nterface: 🖳 PN/IE                                                            |                            | •        |
|                 |                 | PG/PC i                                           | interface: 🛛 💹 Realtek PC                                                    | le GBE Family Controller < | 2> 💌 🖲 💁 |
|                 | Accessible devi | Only show Only show Only show Only show only show | devices of the same type<br>devices with bad parame<br>devices without names | ter settings               |          |
|                 | IP address      | MAC address                                       | Device                                                                       | PROFINET device name       | Status   |
|                 | 192.168.0.20    | 00-30-11-31-57-90                                 | Anybus Communicator                                                          | anybus-gateway             | 🕑 ок     |
|                 |                 |                                                   |                                                                              |                            |          |
|                 |                 |                                                   |                                                                              |                            |          |
|                 |                 |                                                   |                                                                              |                            |          |
| Flash LED       |                 |                                                   |                                                                              |                            |          |
| Flash LED       | <               |                                                   | 1111                                                                         |                            |          |

Klik met de rechtermuisknop op de PROFINET-koppelmodule en kies **Assign device name**.

 Met de functie Update list, wordt gezocht naar instrumenten in het aangesloten netwerk en de toegankelijke instrumenten worden opgesomd. Wanneer verschillende PROFINET-koppelmodules in het netwerk aanwezig zijn en hier worden opgesomd, kan de gewenste PROFINET-koppelmodule optisch worden geïdentificeerd via de status-LED module (klik op het Flash LED vakje) of via het unieke MAC-adres van de PROFINET-koppelmodule.

Het MAC-adres is gespecificeerd aan de zijkant van de PROFINET-koppelmodule.

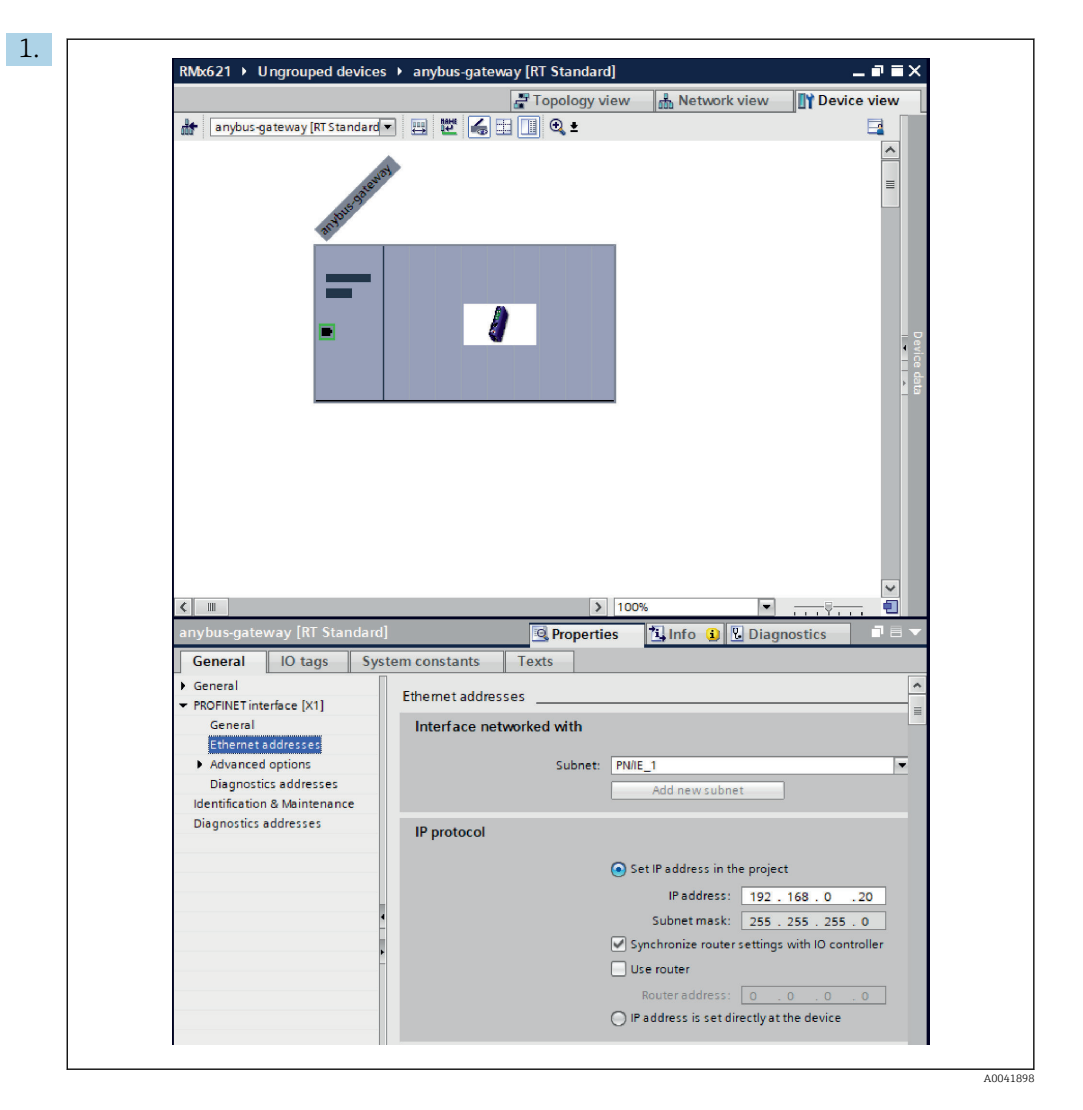

Schakel- voor het configureren van de IP-gerelateerde instellingen, naar het menu **PROFINET interface [x1]** en vervolgens naar het submenu **Ethernet addresses**.

2. Voer in het bereik **IP protocol** de gewenste instellingen voor de IP-configuratie uit.

In het bereik **Interface networked with** toont het veld **Subnet** de verbinding die was gemaakt in hoofdstuk 6.2 "Integratie in de PROFINET-koppelmodule" → 🗎 24. Als alternatief voor directe "bedrading", kan het PROFINET-netwerk ook hier worden geconfigureerd.

|                                 |                                    | Topology | y view | 📥 Netw    | ork view  | Device view     |   | Options           |
|---------------------------------|------------------------------------|----------|--------|-----------|-----------|-----------------|---|-------------------|
| anybus-gateway [RT Standard 💌 🎽 | Device overview                    |          |        |           |           |                 |   |                   |
|                                 | Module                             | Rack     | Slot   | I address | Q address | Туре            |   | ✓ Catalog         |
| -0.403                          | <ul> <li>anybus-gateway</li> </ul> | 0        | 0      | 2042*     |           | RTStandard      | ~ | <search></search> |
| (198 <sup>1</sup>               | Interface                          | 0        | 0 X1   | 2041*     |           | ABC-PRT         |   | Filter Profile:   |
| 03000                           | Input 004 bytes_1                  | 0        | 1      | 256259    |           | Input 004 bytes | = | N Hand module     |
| 10 <sup>1</sup>                 | Input 001 byte_1                   | 0        | 2      | 260       |           | Input 001 byte  |   |                   |
|                                 | Input 004 bytes_2                  | 0        | 3      | 261264    |           | Input 004 bytes |   |                   |
|                                 | Input 001 byte_2                   | 0        | 4      | 265       |           | Input 001 byte  |   | Imput modules     |
|                                 | Input 004 bytes_3                  | 0        | 5      | 266269    |           | Input 004 bytes |   | Input OUT byte    |
|                                 | Input 001 byte_3                   | 0        | 6      | 270       |           | Input 001 byte  |   | Input 002 byte    |
|                                 |                                    | 0        | 7      |           |           |                 |   | Input 004 byte    |
|                                 |                                    | 0        | 8      |           |           |                 |   | Input 016 byte    |
|                                 |                                    | 0        | 9      |           |           |                 |   | Input 022 byte    |
|                                 |                                    | 0        | 10     |           |           |                 |   | Input 064 byte    |
|                                 | •                                  | 0        | 11     |           |           |                 |   | Input 128 byte    |
|                                 |                                    | 0        | 12     |           |           |                 |   | Input 756 byte    |
|                                 | •                                  | 0        | 13     |           |           |                 |   | Input 512 byte    |
|                                 |                                    | 0        | 14     |           |           |                 |   | Input/Output mor  |
|                                 |                                    | 0        | 15     |           |           |                 |   | Other modules     |
|                                 |                                    | 0        | 16     |           |           |                 |   | Output modules    |
|                                 |                                    | 0        | 17     |           |           |                 |   | • Carouparmodules |
|                                 |                                    | 0        | 18     |           |           |                 |   |                   |
|                                 |                                    | 0        | 19     |           |           |                 |   |                   |
|                                 |                                    | 0        | 20     |           |           |                 |   |                   |
|                                 |                                    | 0        | 21     |           |           |                 |   |                   |
|                                 |                                    | 0        | 22     |           |           |                 |   |                   |
|                                 |                                    | 0        | 23     |           |           |                 |   |                   |
|                                 |                                    | 0        | 24     |           |           |                 |   |                   |
| 1                               |                                    | 0        | 25     |           |           |                 |   |                   |
| ~                               |                                    | 0        | 26     |           |           |                 | - |                   |
| < III >                         | 4                                  |          | 27     |           |           |                 | É |                   |

#### 6.4 Configureren van de ingangsmodule

Open onder **Device view** het tabblad **Device overview**.

- 2. Sleep met de drag-and-drop-functie de ingangsmodules uit de hardware-catalogus en ken deze aan de slots toe.

#### 6.5 Downloaden configuratie voor de PROFINETcontroller

Voordat de configuratie wordt overgedragen aan de PROFINET-controller, moet deze eerst in het TIA Portal worden gecompileerd.

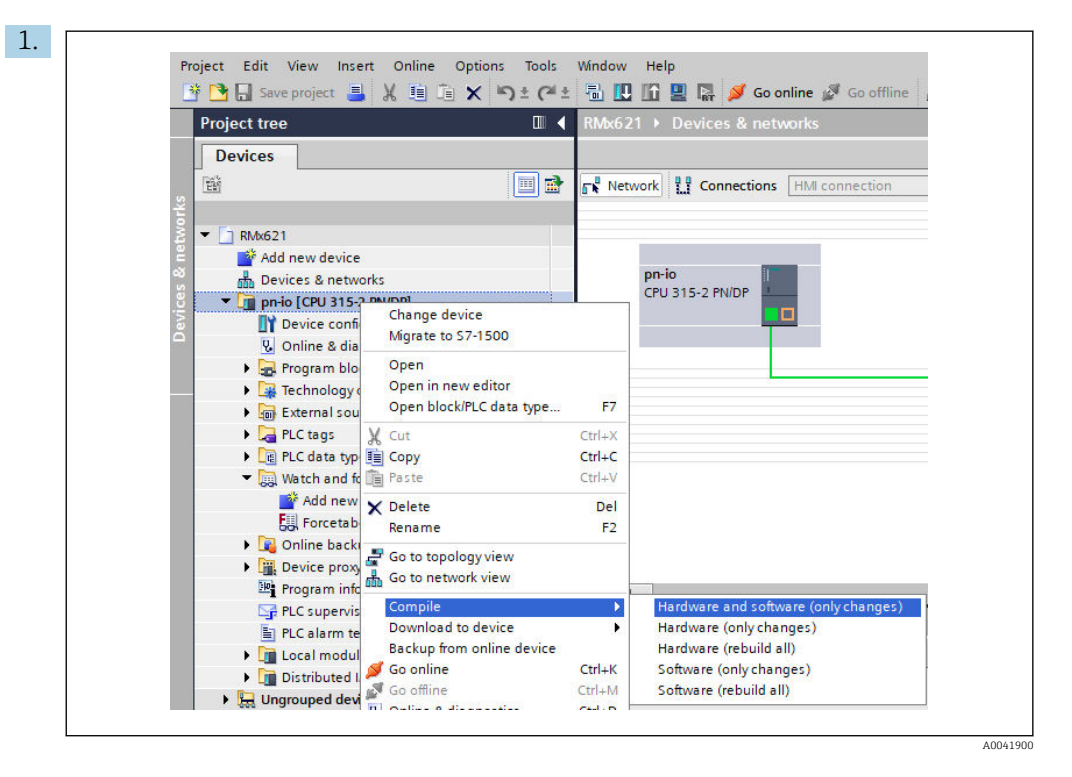

Klik hiervoor met de rechtermuisknop op de PROFINET-controller in het gebied **Project tree** en kies in het menu **Compile** de positie **Hardware and software (only changes)**.

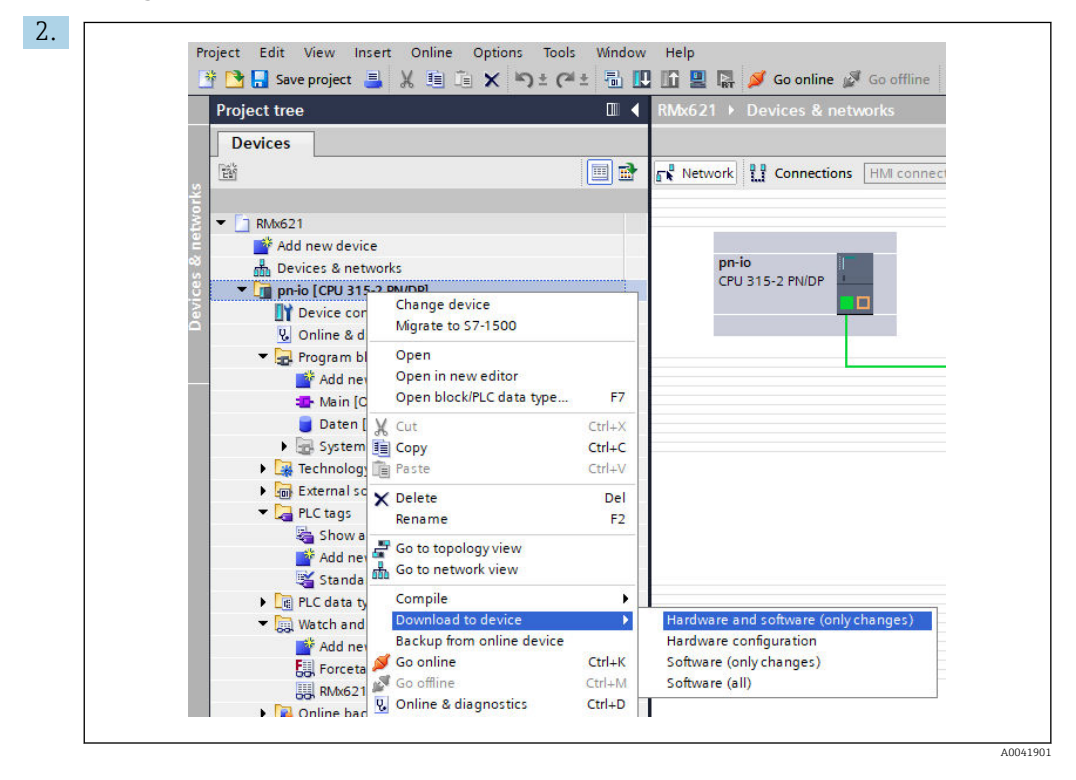

Klik na het compileren weer met de rechtermuisknop op de PROFINET-controller en kies in het menu **Download to device** de positie **Hardware and software (only changes)**.

| Status | 1        | Target                         | Message                                                                                                    | Action            |
|--------|----------|--------------------------------|----------------------------------------------------------------------------------------------------|-------------------|
| +0     | <u> </u> | ▼ pn-io                        | Ready for loading.                                                                                                    | Load 'pn-io'      |
|        | 4        | <ul> <li>Protection</li> </ul> | Protection from unauthorized access                                                                                                    |                   |
|        | 4        |                                | Devices connected to an enterprise network or directly to the<br>internet must be appropriately protected against unauthorized<br>access.e.g., by use of freewalls and network segmentation. For<br>more information about industrial security, please visit<br>http://lwww.siemens.com/industrial security |                   |
|        | 0        | Stop modules                   | The modules are stopped for downloading to device.                                                                                                    | Stop all          |
|        | 0        | Device configurat              | i Delete and replace system data in target                                                                                                    | Download to devic |
|        | 0        | Software                       | Download software to device                                                                                                    | Consistent downlo |
| <      |          |                                | 11                                                                                                    |                   |

Klik in het dialoogvenster dat nu wordt geopend op **Load** om het zenden van de configuratie naar de PROFINET-controller te starten. Klik daarna op **Finish** op het laadproces te beëindigen en het dialoogvenster te verlaten.

# 7 Technische gegevens

| Afmetingen:                                       | 120 mm x 75 mm x 27 mm (hoogte, diepte, breedte)         |  |  |  |
|---------------------------------------------------|----------------------------------------------------------|--|--|--|
| Voedingsspanning:                                 | 24V DC +/-10%                                            |  |  |  |
| Stroomverbruik:                                   | Typ. 100 mA, max. 300 mA                                 |  |  |  |
| RS485 interface-parameters:                       | Baudrate 38400, 8 databit, 1 stopbit, instrumentadres 01 |  |  |  |
| Omgevingstemperatuur:                             | 0 55 ℃                                                   |  |  |  |
| Opslagtemperatuur:                                | −40 +85 °C                                               |  |  |  |
| Luchtvochtigheid:                                 | 0 tot 95%, niet condenserend                             |  |  |  |
| Beschermingsklasse:                               | IP 20                                                    |  |  |  |
| Randaardeaansluiting:                             | Aarding intern via DIN-rail                              |  |  |  |
| ertificaten: UL - E203225, CE - 2004/108/EC, RoHS |                                                          |  |  |  |

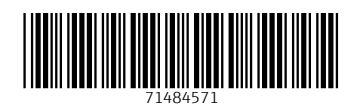

www.addresses.endress.com

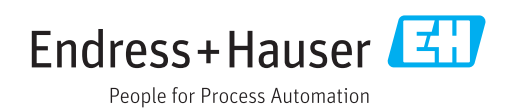